## 青溪國小 社團招生線上報名系統説明

◎注意事項:

- 線上報名系統需用手機號碼註冊,依註冊之手機收到之簡訊輸入驗證碼 後,且需驗證通過後,才可開始報名。
- 報名設備:可採手機、桌機、筆電、平板或手機等可上網之 3C 設備至本校 社團網站報名(http://community.csps.tyc.edu.tw/)。
- 同一個手機號碼可報名所有社團,但同一個社團(例如:籃球社),只能最 多報4名學生。
- 已有報名過本校社團或游泳育樂營之手機號碼,可依原驗證碼登入,不 用再重新驗證(可至報名網站取回驗證碼,會依簡訊回傳驗證碼)。
- 4. 報名完成後,學校會依可開課之社團,列印紙本繳費單,再發放給學生社 團繳費單。
- 同一手機下報名之社團,繳費單將合併為一張,只發給一位學生帶回繳 費。
- 6. 請依簡章規定時間內繳費,逾期視同放棄,繳費完成後,請保留 ATM 轉帳 繳款收據(線上 ATM 繳費收據請截圖)或超商繳費收據(建議至 7-11 超商繳 費,入帳較快)。請將第二聯收據繳回學務處。

◎報名流程説明:

- 一、手機號碼註冊:
  - (已有報名本校暑期社團或游泳育樂營之手機號碼,可依原驗證碼登入,不 用再重新驗證)
  - 1. 進入<u>青溪國小</u>網頁
  - 2. 青小網頁" 活動專區" 項下,點選" <u>社團報名進入報名系統</u>"。
  - 3. 輸入手機號碼,點選註冊帳號(可以提前註冊,取得驗證碼)。
  - 4. 系統發送驗證碼至註冊手機號碼,需將驗證碼輸入後,點選"驗證手機" 驗證通過,即可進入報名系統。(此帳號跟驗證碼在學期間皆有效,請妥善保存)

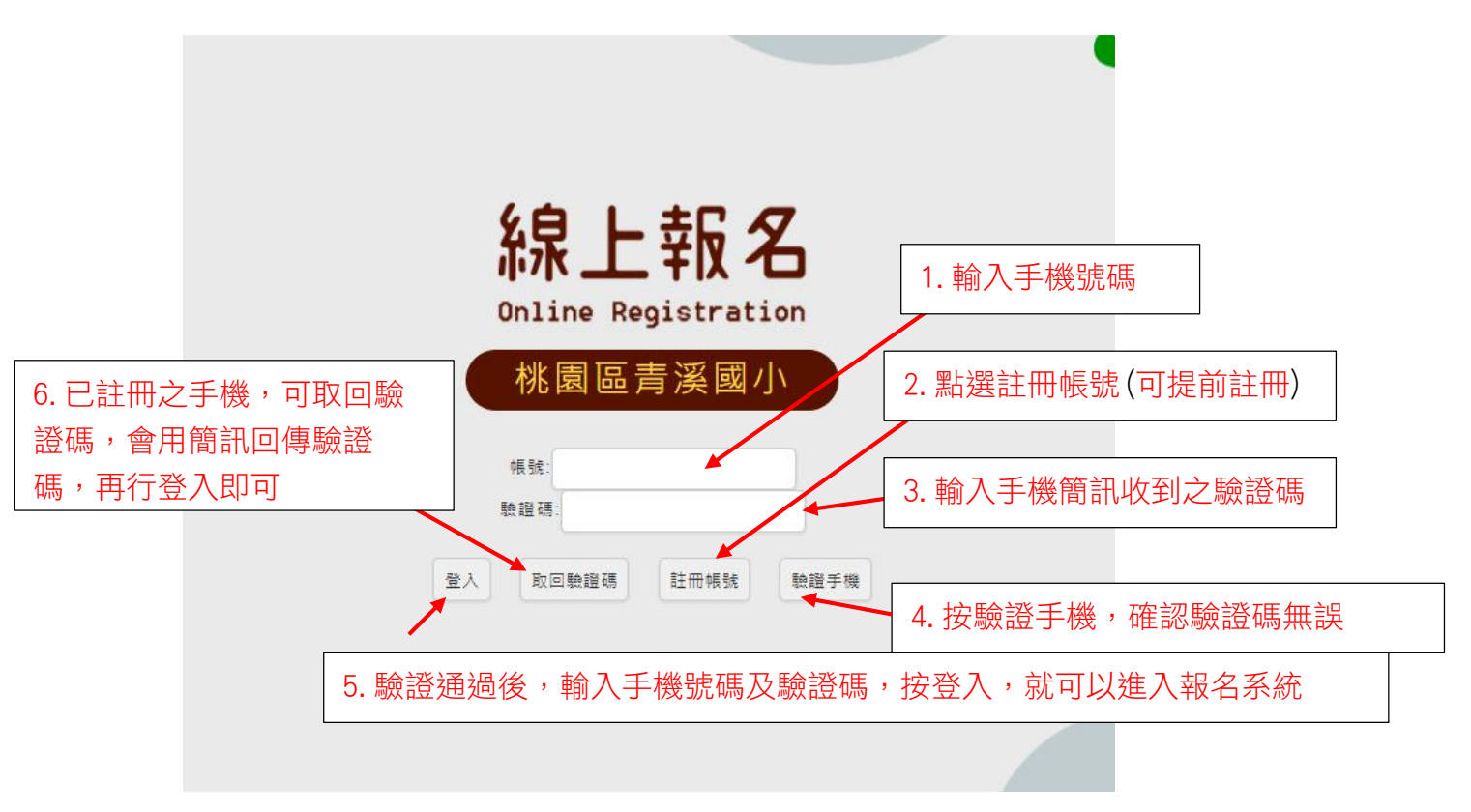

- 二、線上報名:
  - 選擇要報的社團名稱,點選要報名的社團後,即可進入該社團,點選"我 要報名",開始填寫報名相關資訊。
  - 2. 確認資料填寫完成後,點選下方"馬上報名",填寫相關資料並按下"我 要報名"按鈕後,此社團就報名成功。
  - 若要報名其他社團,點選社團列表,即可再報名其他社團,點選該社團 的"我要報名"繼續報名,步驟同上。
  - 4. 若該社團已報名額滿,則該社團連結變成灰色,無法再報。

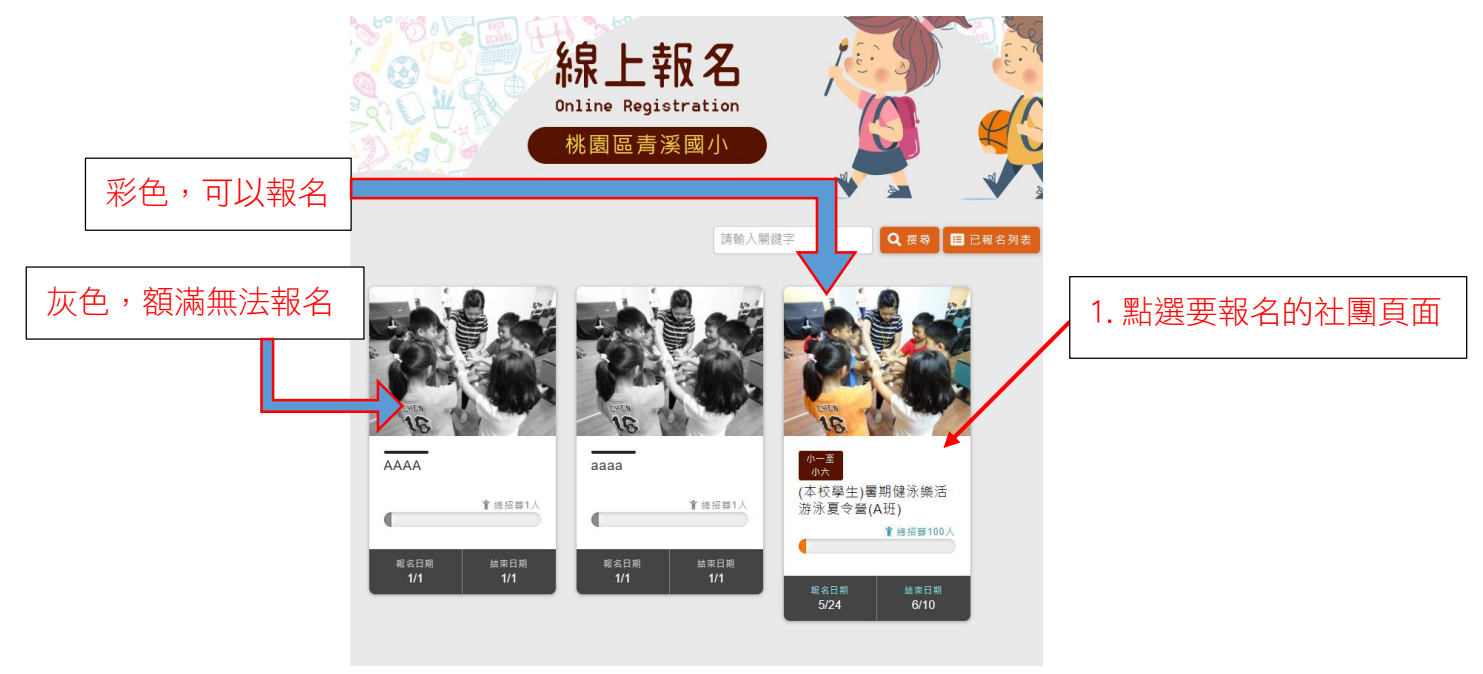

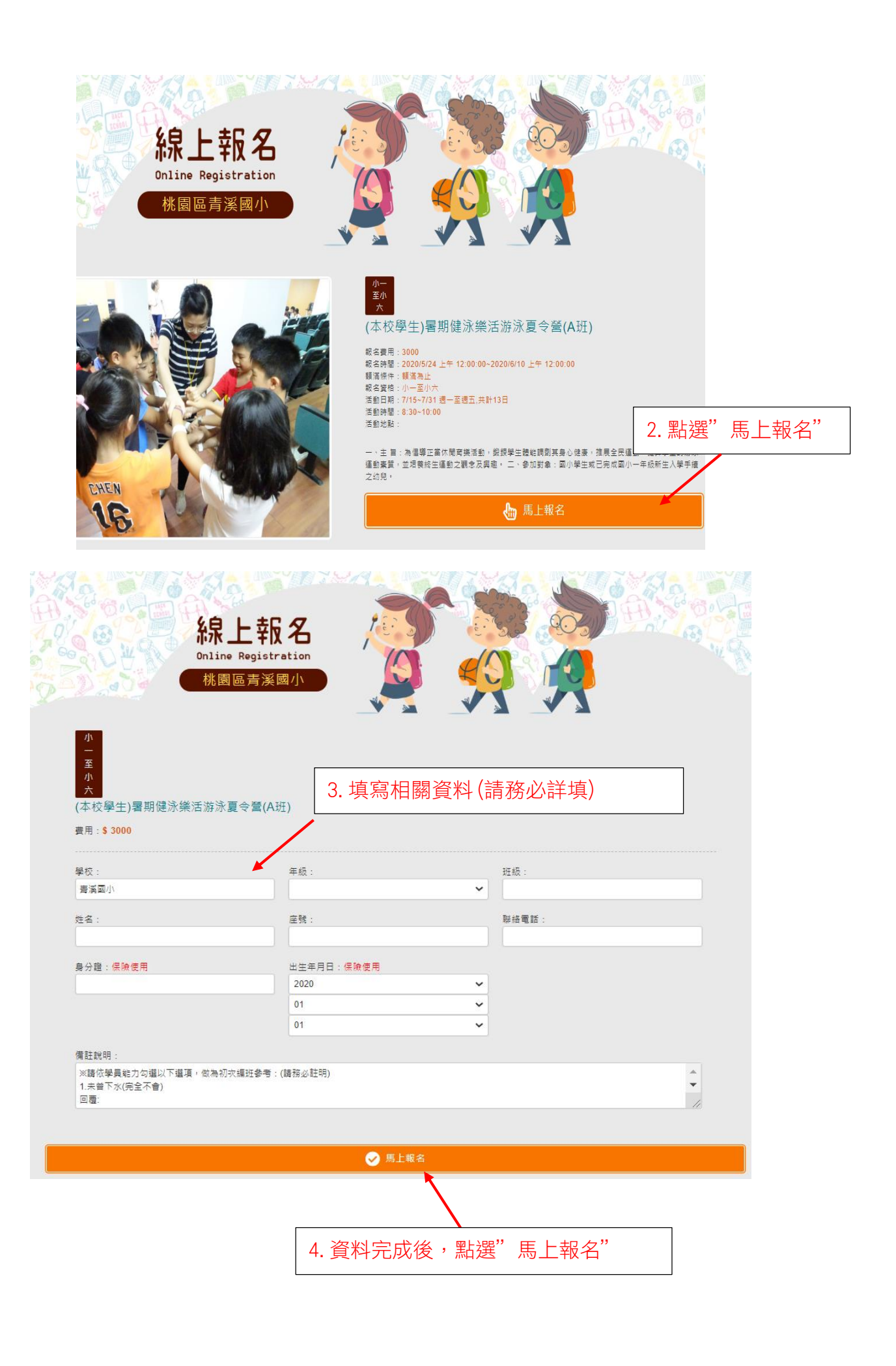

出現報名成功通知,即完成該社團報名

(依招生人數,額滿不再接受報名,該社團呈現灰色)

- 三、繳費
  - 9校將發下繳費單交給學生帶回繳費,同一手機報名之所有社團合併成 一張繳費單。
  - 2. 依 ATM 繳款帳號進行轉帳或依條碼 (截圖或列印條碼) 至超商繳費。
  - 3. 完成繳費後,學校會再發相關上課通知單給報名及繳費成功之學生。